## IoT OD를 사용하여 IW AP의 유동성 구성

#### 목차

<u>소개</u> <u>IoT OD 액세스</u> <u>수동 온보드</u> <u>유동성 구성</u>

## 소개

이 문서에서는 IoT Operations Dashboard(IoT 운영 대시보드)의 템플릿을 사용하여 CURWB에서 작동하는 IW(Industrial Wireless) AP의 유동성 컨피그레이션에 대해 설명합니다.

#### IoT OD 액세스

IW9165 및 IW9167과 같은 IW AP(Access Point)는 CAPWAP 또는 URWB 모드로 구성할 수 있습 니다.

이러한 액세스 포인트를 URWB 모드로 구성할 때 IoT-Operations 대시보드를 사용하여 또는 로컬 에서 오프라인 모드로 구성할 수 있습니다. 테넌트가 있는 위치에 따라 이러한 링크를 통해 IoT Operations Dashboard(IoT 운영 대시보드)에 액세스할 수 있습니다.

https://us.ciscoiot.com

https://eu.ciscoiot.com

로그인하고 알맞은 테넌트를 선택한 후 서비스 아래에서 산업용 무선을 선택하여 Cisco CURWB(Ultra-Reliable Wireless Backhaul) 무선 장치의 기능 집합에 액세스합니다.

#### disco loT Operations Dashboard

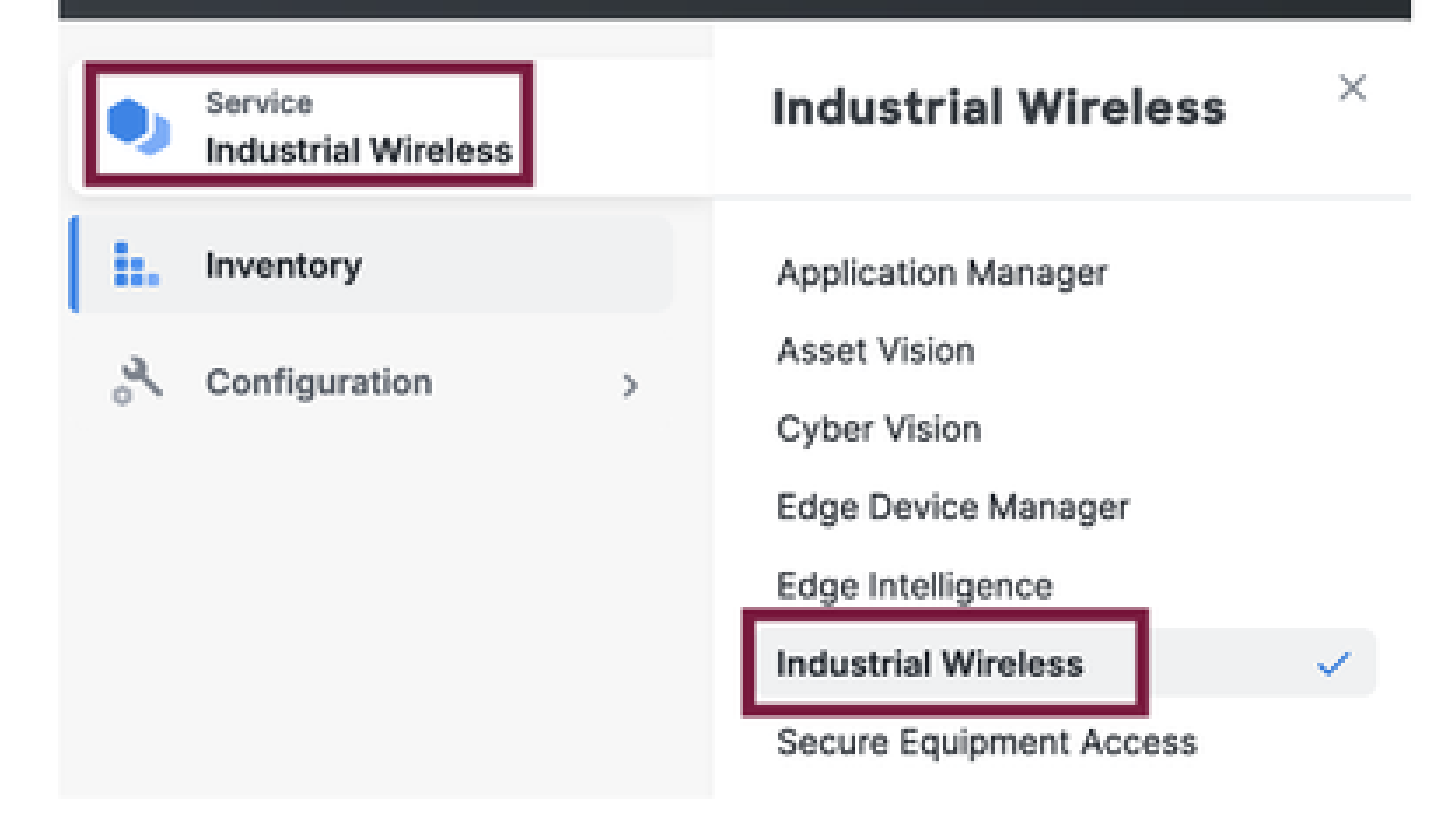

## 수동 온보드

인벤토리 페이지에서 IoT OD에 디바이스를 수동으로 온보딩할 수 있습니다.

Add Devices(디바이스 추가)를 선택하고 추가된 디바이스의 PID를 선택합니다. CSV 파일은 디바 이스의 일련 번호 및 MAC 주소와 함께 업로드할 수 있습니다. 각 라인에는 하나의 항목이 있습니다

예: SN001234,00:f1:ca:00:00:01

SN003457,00:f1:ca:00:00:02

업로드가 완료되면 하단의 Add devices(디바이스 추가)를 클릭하여 대시보드에 디바이스를 수동으로 가져옵니다. 그런 다음 Inventory(인벤토리) 탭 아래에 표시됩니다.

#### 유동성 구성

IW916x Access Points의 기본 Fluidity 설정은 이 절차를 통해 IoT OD를 통해 구성할 수 있습니다.

3개의 AP, 즉 Radio A가 트랙사이드 메시 엔드 역할을 하고, Radio B가 트랙사이드 메시 포인트 역 할을 하고, Radio C가 차량 라디오 역할을 한다고 가정합니다.

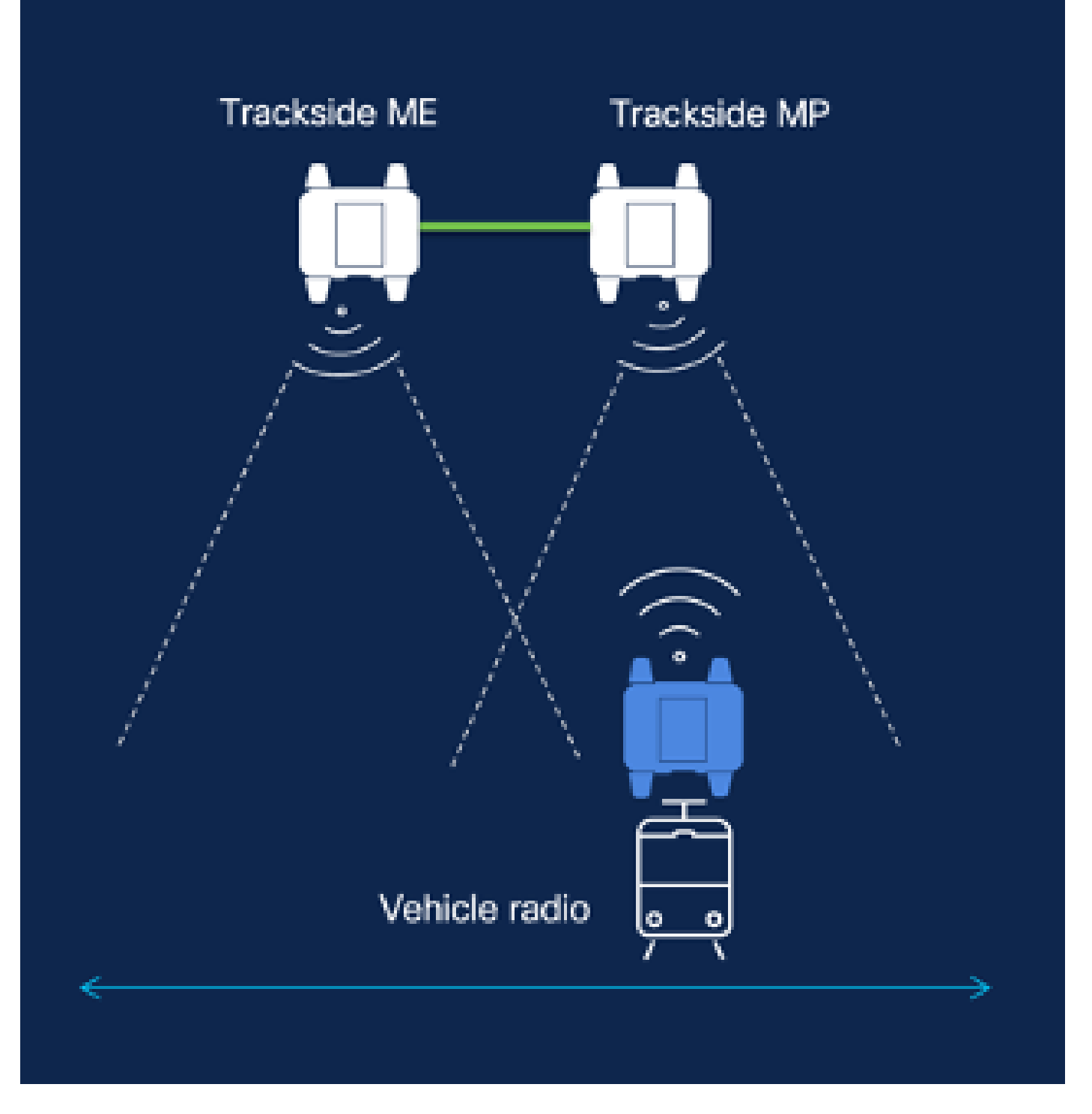

1. 디바이스가 IoT OD에 추가되고 상태가 'Online(온라인)'이면 필요한 디바이스를 선택하여 컨 피그레이션을 편집할 수 있습니다. 디바이스를 클릭하고 'Configuration'(컨피그레이션) 탭으 로 이동하여 'Edit'(편집) 버튼을 선택하여 컨피그레이션을 업데이트합니다.

| device     industrial Wireless | Cisco entre                                                                                                    |                                                                                                    |                                                             |                                                                                                    |  |  |
|--------------------------------|----------------------------------------------------------------------------------------------------|----------------------------------------------------------------------------------------------------|-------------------------------------------------------------|----------------------------------------------------------------------------------------------------|--|--|
| h. inventory                   | Summary Configuration                                                                                                    | 1                                                                                                    |                                                             |                                                                                                    |  |  |
| A, Configuration >             | Device Configuration         # Edit         @ Push left OD Configuration           left OD Configuration         Lest heard config           lb 0         ID -           Seved - 2024+15-24 10:49:38 em         Lest heard - 202 |                                                                                                    |                                                             |                                                                                                    |  |  |
|                                | Lest heard and lot CD<br>Review provious configurations                                                                                                    |                                                                                                    |                                                             |                                                                                                    |  |  |
|                                | C. Search  C. Search  Wireless Radio  Advanced Radio Settings  Kay Control  FluidMAX  Nutlicent  SMMP Radius  NTP                                                                                                    | <ul> <li>Mode</li> <li>Radio off</li> <li>Local IP Address</li> <li>Local Netmask</li> <li>Default Gateway</li> <li>Local Des 1</li> <li>Local Des 2</li> </ul> | 10700<br>Mesh Point<br>Off<br>192.108.0.10<br>255.255.255.0 | Lest Heard<br>Mesh End<br>Off<br>10.122.136.9<br>295.295.295.192<br>10.122.136.1<br>172.15.108.34<br>172.15.108.43 |  |  |

| Q Search                | General          |  |
|-------------------------|------------------|--|
| General                 |                  |  |
| Wireless Radio          | Mode             |  |
| Advanced Radio Settings | Mesh Point 🗸     |  |
| Key Control             |                  |  |
| FluidMAX                | Radio off        |  |
| Multicest               |                  |  |
| SNMP                    | Radio off mode   |  |
| Radius                  | Select Value 🗸   |  |
| NTP                     |                  |  |
| L2TP                    | Local IP Address |  |
| Vlan                    | 192.168.0.10     |  |
| Fluidity                |                  |  |
| Fluidity Advanced       | Local Netmask    |  |
| Fluidity Pole Proximity | 255.255.255.0    |  |

2. 유동성 설정의 경우 '일반' 섹션에서 트랙사이드 무선 중 하나 이상을 메시 엔드로 구성해야 합니 다. 이 설정에서 라디오 A는 트랙사이드 메시 끝이고 라디오 B는 트랙사이드 메시 포인트입니다. 모 든 차량 무선 장치는 메시 포인트로 구성되어야 합니다. 이 설정에는 차량 라디오, 라디오 C가 하나 만 있습니다. 모든 무선 장치에 대한 무선 모드는 'Fluidity'로 설정됩니다.

| Q Search                                    | General           |
|---------------------------------------------|-------------------|
| General                                     |                   |
| <ul> <li>Wireless Radio</li> </ul>          | Mode              |
| <ul> <li>Advanced Radio Settings</li> </ul> | Mesh End 🗸        |
| <ul> <li>Key Control</li> </ul>             |                   |
| FluidMAX                                    | Radio off         |
| <ul> <li>Multicast</li> </ul>               |                   |
| SNMP                                        | Radio off mode    |
| Radius                                      | -<br>Fluidity     |
| NTP                                         |                   |
| L2TP                                        | Local IP Address  |
| Vian                                        | -<br>192,168.0.10 |
| <ul> <li>Fluidity</li> </ul>                |                   |
| <ul> <li>Fluidity Advanced</li> </ul>       | Local Netmask     |
| Fluidity Pole Proximity                     | - 255,255,255.0   |
| Fluidity Frequency Scan                     |                   |
| <ul> <li>Fluidity MPO</li> </ul>            | Default Gateway   |
|                                             |                   |

무선 A 컨피그레이션

| Q. Search                                   | General           |
|---------------------------------------------|-------------------|
| General                                     |                   |
| <ul> <li>Wireless Radio</li> </ul>          | Mode              |
| <ul> <li>Advanced Radio Settinga</li> </ul> | Mesh Point 🗸      |
| <ul> <li>Key Control</li> </ul>             |                   |
| <ul> <li>FluidMAX</li> </ul>                | Radio off         |
| Multicest                                   |                   |
| SNMP                                        | Radio off mode    |
| Radius                                      | -<br>Fluidity     |
| NTP                                         |                   |
| L2TP                                        | Local IP Address  |
| Vlan                                        | -<br>192.168.0.10 |
| <ul> <li>Fluidity</li> </ul>                |                   |
| <ul> <li>Fluidity Advanced</li> </ul>       | Local Netmask     |
| Fluidity Pole Preximity                     | - 255.255.255.0   |
| Fluidity Frequency Scan                     |                   |
| <ul> <li>Fluidity MPO</li> </ul>            | Default Gateway   |
|                                             |                   |

무선 B 컨피그레이션

| Q Search                                    | General          |
|---------------------------------------------|------------------|
| <ul> <li>General</li> </ul>                 |                  |
| <ul> <li>Wireless Radio</li> </ul>          | Mode             |
| <ul> <li>Advanced Radio Settings</li> </ul> | Mash Point 🗸     |
| <ul> <li>Key Control</li> </ul>             |                  |
| <ul> <li>FluidMAX</li> </ul>                | Radio off        |
| Multicast                                   |                  |
| SNMP                                        | Radio off mode   |
| Radius                                      | -<br>Fluidity    |
| NTP                                         |                  |
| L2TP                                        | Local IP Address |
| Vian                                        | -                |
| <ul> <li>Fluidity</li> </ul>                |                  |
| <ul> <li>Fluidity Advanced</li> </ul>       | Local Netmask    |
| Fluidity Pole Proximity                     | - 255,255,255.0  |
| Fluidity Frequency Scan                     |                  |
| <ul> <li>Fluidity MPO</li> </ul>            | Default Gateway  |

#### 무선 C 컨피그레이션

3. '무선 송수신 장치' 섹션에서 세 무선 송수신 장치의 암호가 모두 동일한지 확인합니다. 이 설정에 대해 IW 장치당 하나의 라디오만 사용하도록 설정합니다. 선택한 무선 장치(무선 장치 1 또는 무선 장치 2)를 활성화하고 모든 무선 장치의 주파수 및 채널 너비가 같은지 확인합니다. 안테나를 연결 할 때 선택한 무선 번호에 따라 외부 포트를 선택하십시오. 또한, 라디오 모드는 세 가지 무선 장치 모두에 대해 'Fluidity'로 구성됩니다.

#### Edit Device Configuration

| Q Search                                    | Wireless Radio          |      |                         |  |
|---------------------------------------------|-------------------------|------|-------------------------|--|
| General                                     |                         |      |                         |  |
| <ul> <li>Wireless Badle</li> </ul>          | Passphrase              |      |                         |  |
| <ul> <li>Advanced Radio Settings</li> </ul> | ClassURWB               |      |                         |  |
| <ul> <li>Koy Control</li> </ul>             |                         |      |                         |  |
| <ul> <li>FluidMAX</li> </ul>                | Radio 1 enabled         |      | Radio 2 enabled         |  |
| Mutsicaet                                   |                         |      |                         |  |
| SMMP                                        | Radio 1 role            |      | Radio 2 role            |  |
| Badivs                                      | -<br>Fuidty             |      | Select Value            |  |
| MTP                                         |                         |      |                         |  |
| L2TP                                        | Rodio 1 Frequency (MHz) |      | Radio 2 Frequency (MHz) |  |
| Wan                                         | 5180 MHz                | 1.01 | Select Value            |  |
| + Fluidity                                  |                         |      |                         |  |
| <ul> <li>Fluidity Advanced</li> </ul>       | Radio 1 Channel width   |      | Radio 2 Channel width   |  |
| <ul> <li>Evolutry Pole Proximity</li> </ul> | -<br>60                 |      | Select Value            |  |
| <ul> <li>Fluidity Prequency Scan</li> </ul> |                         |      |                         |  |
| <ul> <li>Fluidity MPO</li> </ul>            |                         |      |                         |  |

4. 선로 측인 A와 B의 '인프라'는 '유동성' 아래에서 '장치' 역할을 선정한다.

| Q Search                                    | Fluidity                                 |
|---------------------------------------------|------------------------------------------|
| General                                     |                                          |
| <ul> <li>Wireless Radio</li> </ul>          | Unit Role                                |
| <ul> <li>Advanced Radio Settings</li> </ul> | Infrastructure 🗸                         |
| <ul> <li>Key Control</li> </ul>             |                                          |
| FluidMAX                                    | Automatic Vehicle ID                     |
| Multicast                                   |                                          |
| SNMP                                        | Vehicle ID                               |
| Radius                                      |                                          |
| NTP                                         |                                          |
| L2TP                                        | Network Type                             |
| Vlan                                        |                                          |
| <ul> <li>Fluidity</li> </ul>                | F 101                                    |
| <ul> <li>Fluidity Advanced</li> </ul>       | Handoff Logic                            |
| Fluidity Pole Proximity                     | Select Value                             |
| Fluidity Frequency Scan                     |                                          |
| <ul> <li>Fluidity MPO</li> </ul>            | Enable Primary Pseudowire<br>Enforcement |

5. Fluidity(유동성) 섹션의 라디오 C에서 Unit(유닛) 역할은 Vehicle(차량)로 선택됩니다. 이 네트워 크는 레이어 2 유동성 네트워크이므로 네트워크 유형은 'Flat'이 됩니다. 단일 차량에서 여러 차량 라 디오가 사용되는 경우 '자동 차량 ID'를 활성화하거나 수동 차량 ID를 할당할 수 있습니다.

| Q Search                                                                                                    | Fluidity                                                                     |
|----------------------------------------------------------------------------------------------------|------------------------------------------------------------------------------|
| <ul> <li>General</li> <li>Wireless Radio</li> <li>Advanced Radio Settings</li> <li>Key Control</li> <li>FluidMAX<br/>Multicast</li> </ul>       | <ul> <li>Unit Role</li> <li>Vehicle</li> <li>Automatic Vehicle ID</li> </ul> |
| SNMP<br>Radius<br>NTP<br>L2TP<br>Vlan                                                                                                    | Vehicle ID<br>Network Type                                                   |
| <ul> <li>Fluidity</li> <li>Fluidity Advanced</li> <li>Fluidity Pole Proximity</li> <li>Fluidity Frequency Scan</li> <li>Fluidity MPO</li> </ul> | Handoff Logic  Standard  Enable Primary Pseudowire Enforcement               |

구성이 편집되면 하단의 'Save'(저장)를 클릭합니다.

6. 이제 업데이트된 컨피그레이션을 'Push IoT OD Configuration(IoT OD 컨피그레이션 푸시)' 버튼 을 사용하여 IoT-OD에서 무선으로 직접 푸시할 수 있습니다. 프롬프트가 표시되면 Confirm(확인)을 누릅니다. 디바이스가 재부팅되고 푸시된 컨피그레이션의 IP에서 액세스할 수 있습니다.

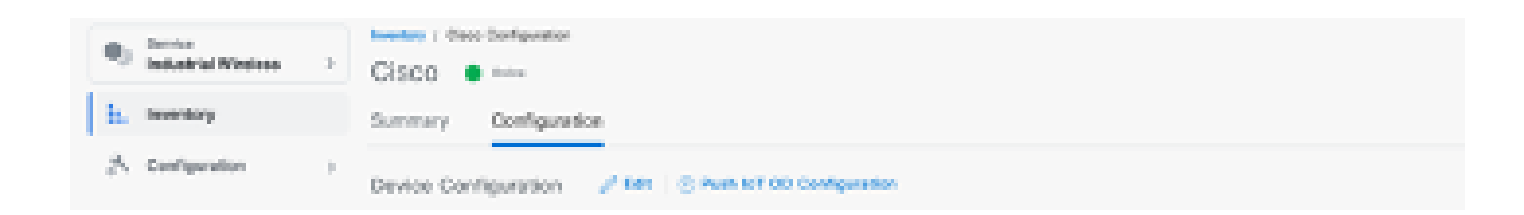

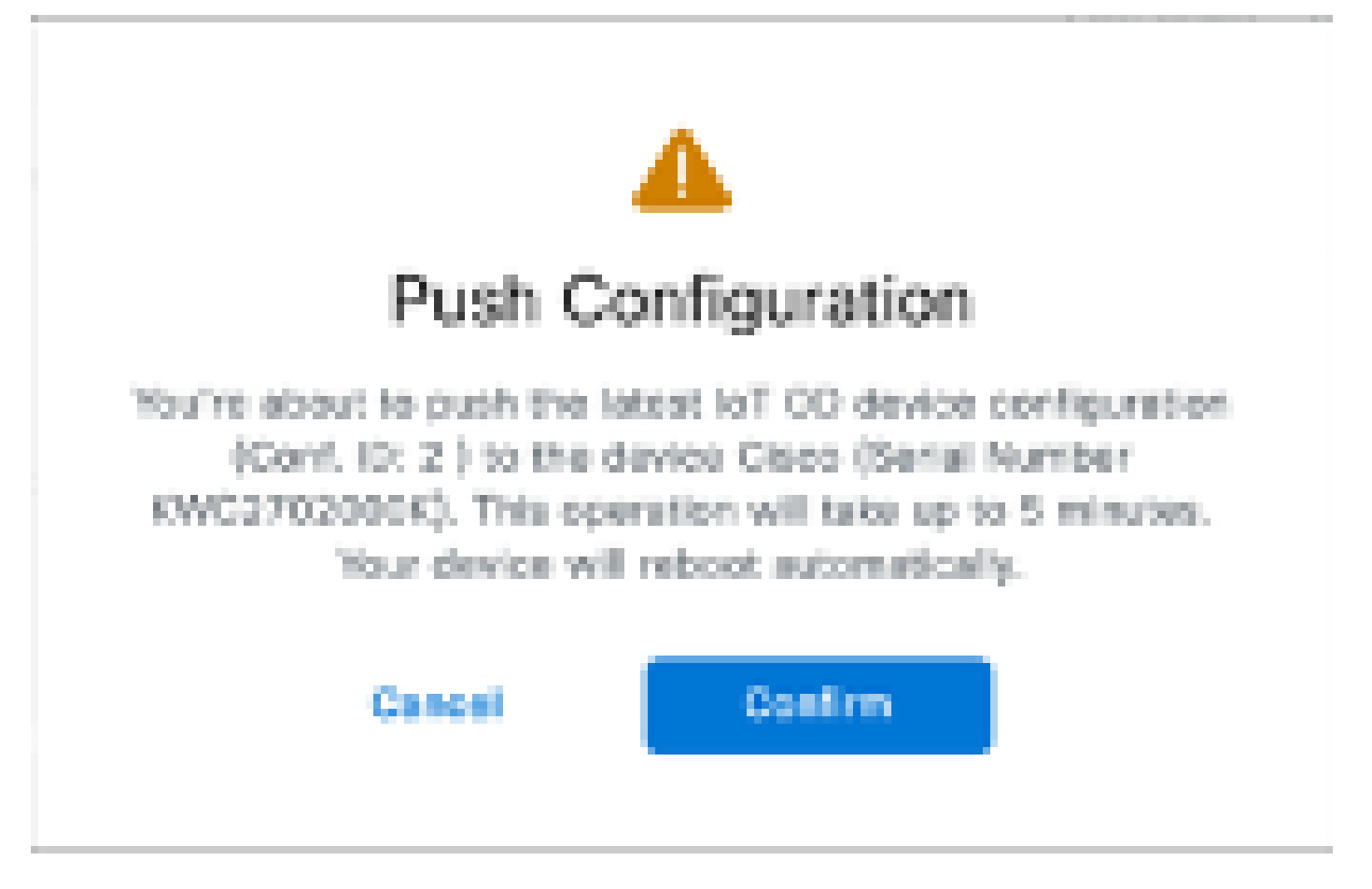

7. 무선 장치가 '오프라인'인 경우 컨피그레이션을 푸시하는 또 다른 옵션은 컨피그레이션 파일을 다 운로드하는 것입니다. Inventory(인벤토리) 탭에서 하나 이상의 디바이스를 선택하고 'More Actions(추가 작업)' 드롭다운 메뉴에서 'Download Selected(선택한 다운로드)' 버튼을 선택합니다.

| Q Search Table        |                   |      |              |          |               |               |               | Ÿ                          |
|-----------------------|-------------------|------|--------------|----------|---------------|---------------|---------------|----------------------------|
| 2 Selected Add Dev    | in Mere Autore -  |      |              |          |               |               | C Perfects    | An of Lon 27, 2014 1122 AM |
| Collegender           | Assign to Group   | Name | # Altern     | Weight . | Selfal Number | 89-ch 10 -    | 00000         | Promovane Version          |
| 🔹 🔺 Sync How          | Famoue from Group | Ches | 182.168.0.10 | WEIGHT-B | FOC2728198Y   | 5.137.250.348 |               | 12.14.0.29                 |
| <ul> <li>•</li> </ul> | Download Selected | Ches | 182,268.0.10 | W81525+0 | KWC27039008   | 5.240.2.120   |               | 17.12.1.5                  |
| 2 Records             | Dates All         |      |              |          |               |               | Show Records: | av 1-2 - C 🔿 🤉             |
|                       | Delete Selected   |      |              |          |               |               |               |                            |
|                       | Export All        |      |              |          |               |               |               |                            |
|                       | Export Selected   |      |              |          |               |               |               |                            |

확장명이 .iwconf인 파일이 다운로드됩니다. IoT-OD 탭에서 디바이스의 GUI에 동일한 파일을 업로 드할 수 있습니다.

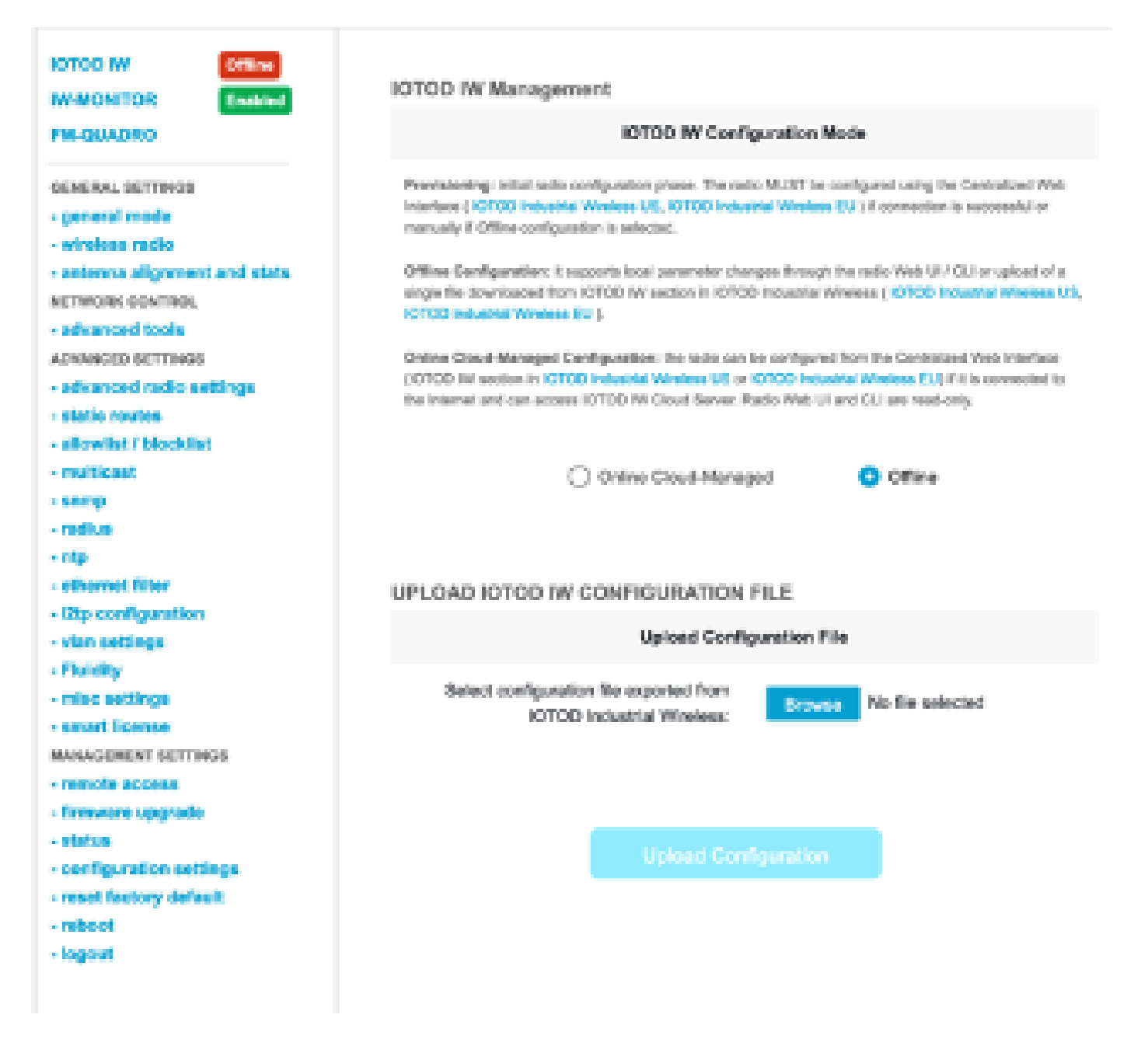

Status(상태) 페이지에서 컨피그레이션을 확인할 수 있습니다.

| CISCO.                                                                                                    | Cisco URWB IW9165DH Configurator<br>5.137.250.148 - MESH POINT MODE                                                                                                    |  |  |  |
|----------------------------------------------------------------------------------------------------|----------------------------------------------------------------------------------------------------|--|--|--|
| WRELESS EACKHAUL                                                                                                    | Sun Jul 21 22:24:54 EDT 2004                                                                                                    |  |  |  |
| WRELESS EACOORAGE MARAGEMENT SETTINOS CENERAL SETTINOS GENERAL SETTINOS General mode wineless radio antenna alignment and stats KETWORK CONTROL advanced tools Advanced tools Advanced radio settings advanced radio settings advanced radio settings atatic routes aliowlist / blocklist smp radius filter filter fil | Status Service: Claco IOT IWD165DH Series Access Point Name: MP_TRISSBackhou Dt: 5:17:250:148 Serial: FOC2729188Y Operating Mode: Mesh Point Uptime: 3 days, 4:07 (friction) Firmware version: 17:14.0.79 DEVICE SETTINGS IP: 10.122.136.9 Network: 25:255:256.192 NAC address: 40:365a:8891a:94 Configured MTU: 15:30 WRED0 Satus: up Satus: up Satus: up Satus: idi NTU: 15:0 WIRED1 Satus: down MIRED1 Satus: down MIRED1 Interface: cataled Node: fluidity Figuregion: 8 Ratio 1 Interface: cataled Node: fluidity Figuregion: 9 |  |  |  |
| - regions                                                                                                    | Anterina number: 2<br>Radio Mode: coma/ca<br>Maximum link length: 3 km                                                                                                    |  |  |  |
|                                                                                                    | Radio 2<br>Interface: anabled<br>Mode: fluidmax primary<br>Frequency: 5240 MHz<br>Channel: 48<br>Channel Width: 20 MHz<br>Current to power: 8 dBm                                                                                                    |  |  |  |
| © 3034 Cisco and/or its affiliates. All rights reserved.                                                                                                    |                                                                                                    |  |  |  |

8. Fluidity 설정의 레이아웃을 확인하기 위해 Mesh End 라디오의 FM-Quadro 페이지에 액세스할 수 있습니다.

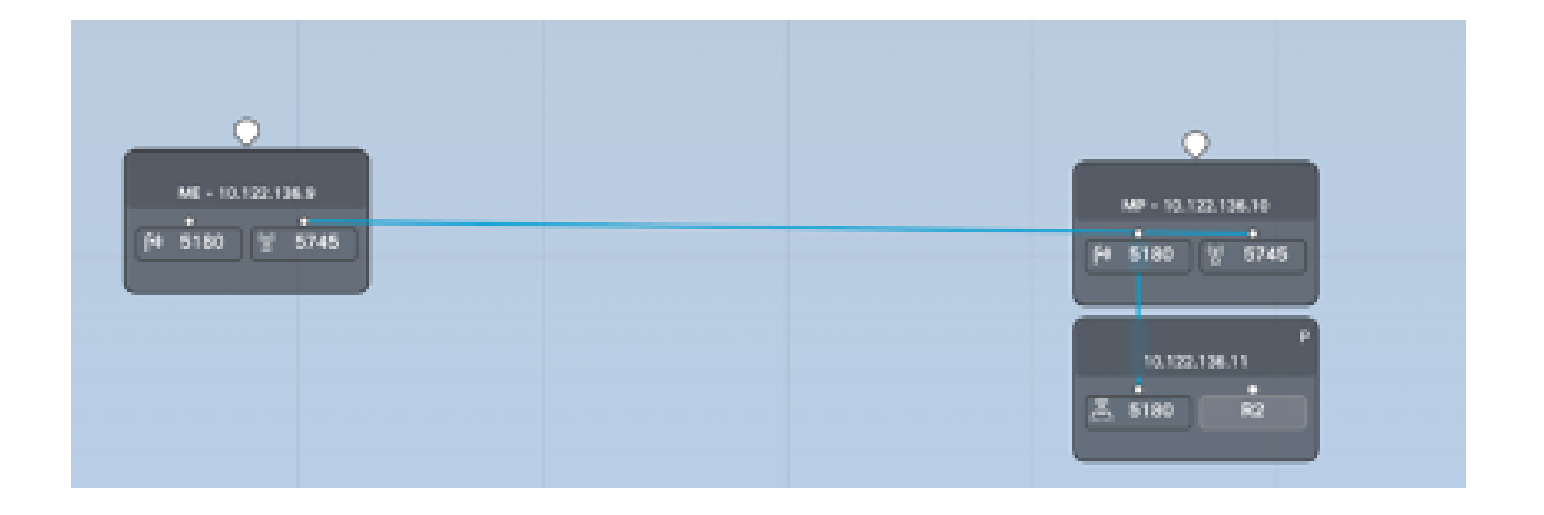

이 번역에 관하여

Cisco는 전 세계 사용자에게 다양한 언어로 지원 콘텐츠를 제공하기 위해 기계 번역 기술과 수작업 번역을 병행하여 이 문서를 번역했습니다. 아무리 품질이 높은 기계 번역이라도 전문 번역가의 번 역 결과물만큼 정확하지는 않습니다. Cisco Systems, Inc.는 이 같은 번역에 대해 어떠한 책임도 지지 않으며 항상 원본 영문 문서(링크 제공됨)를 참조할 것을 권장합니다.